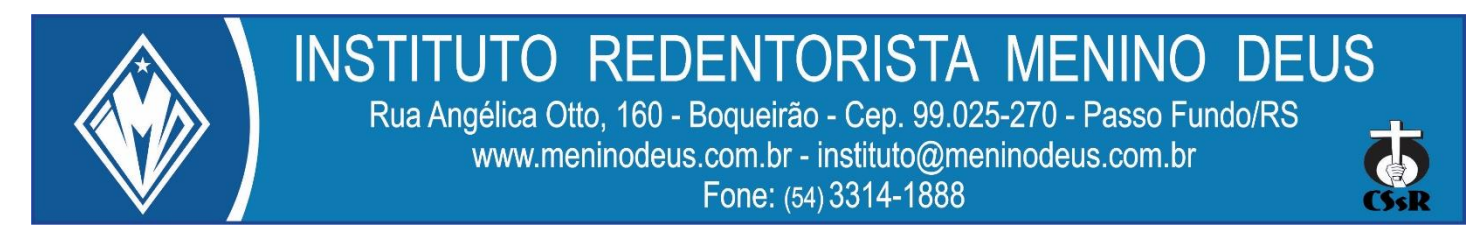

## Caro Aluno e/ou Responsável

Para ter acesso online aos pareceres, calendário de avaliações e notas de seu filho (a) no decorrer do bimestre, estamos disponibilizando usuário e senha individual que foi encaminhado para o e-mail do Responsável Acadêmico registrado no momento da matricula.

De posse do usuário e senha acesse ao sistema da seguinte forma:

Na página <u>www.meninodeus.com.br</u> clique em ACESSO RÁPÍDO localizado na barra de menus, lá você encontra o ícone Sistema Acadêmico (imagem ao lado). Ao ser direcionado para a nova página, aparecerá a tela de login (figura abaixo), selecione a escola, digite o Nome do usuário e Senha.

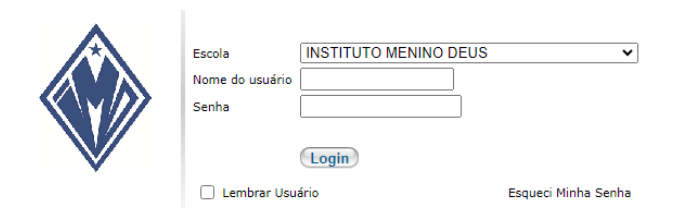

A senha é disponibilizada para o primeiro acesso. Após este acesso, é

solicitado pelo sistema a alteração da mesma. Coloque uma senha de sua escolha (deve ter no mínimo seis caracteres, utilize letras, números...) e haverá liberação do acesso.

ACADÊMICO

Com o acesso efetuado, clique no menu **Consultas/Relatórios,** em seguida submenu **Matrículas,** ou diretamente no ícone **Matriculas**.

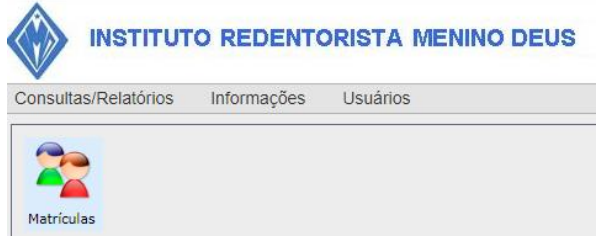

Para continuar, clique na lupa para acessar o CURSO REGULAR.

|   | Ano Matr | Matrícula para(Período) |
|---|----------|-------------------------|
| 0 | 2023     | CURSO REGULAR           |

Na página seguinte, clique em Cronograma de Avaliações/Notas/Parecer Descritivo/Frequência e selecione Etapa de Avaliação que deseja consultar e Atualizar.

| Etapa de Avaliação: | << Selecione a Etapa de Avaliação >> 🗸 | Atualizar Fechar |
|---------------------|----------------------------------------|------------------|
|                     | << Selecione a Etapa de Avaliação >>   |                  |
|                     | 1º BIMESTRE                            |                  |
|                     | 2° BIMESTRE                            |                  |
|                     | 3º BIMESTRE                            |                  |
|                     | 4º BIMESTRE                            |                  |

**Pronto!** Clicando em **Boletim/Parecer Descritivo** abrirá uma nova janela com o Boletim/Parecer Descritivo do seu filho(a) e da etapa (Bimestre) selecionado.

<u>Cronograma de Avaliações</u> <u>Aulas Ministradas e Frequência do Aluno(a)</u> <u>Notas Parciais</u> <u>Boletim/Parecer Descritivo</u>

**Ps.** A nova janela com o Boletim/Parecer Descritivo não abriu, verifique se seu navegador está bloqueando o pop-up.

Atenciosamente

Direção e Coordenação